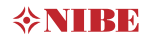

Communication 1740-4 M12033

To setup NIBE Uplink follow these steps:

- 1. It requires a unit that supports NIBE Uplink, chech if your unit is supported at www.nibeuplink.com/check
- 2. Register a free account on nibeuplink.com. After registering you will receive an email to the address you entered. Follow the instructions in the email to activate your account. If you don't get an email, check your spam filter or click on the link for lost password on the website to get a new email.

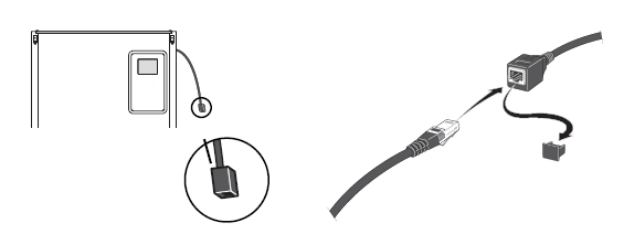

 Insert the Ethernet cable to the cable on the backside of the system as seen on the picture above. If you have upgraded your system with NIBE Uplink you can attach the cable directly to the display as shown below.

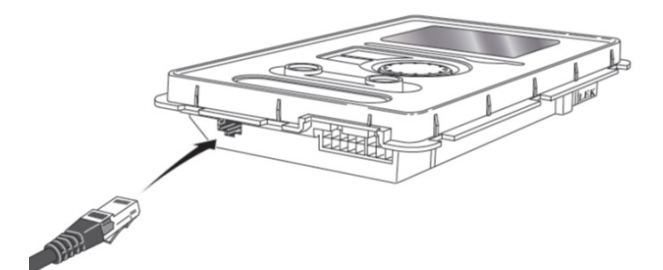

NIBE Energy Systems Box 14 SE - 285 21 Markaryd http://www.nibeuplink.com 4. First time after connecting the network cable you will get a popup where you have to confirm that you want to connect your unit to the internet. Push the OK button to confirm or pull the Ethernet cable to abort. If you abort, you will not be able to connect your unit to the internet.

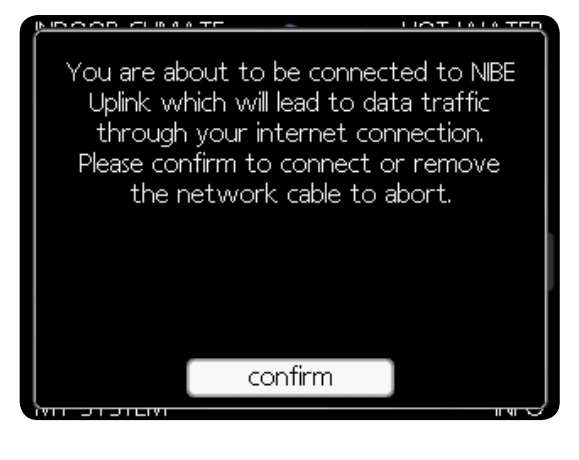

 Wait until the earth symbol appears next to the heat pump /My system in the main menu.

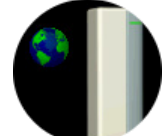

- 6. Proceed with following on the unit:
  - Select Heat pump / My System (Menu 4)
  - Select plus functions (4.1)
  - Select internet (4.1.3)
  - Select nibe uplink (4.1.3.1)
  - Request a new connection string and write down both serialnumber and the string as shown below in the display (see picture).

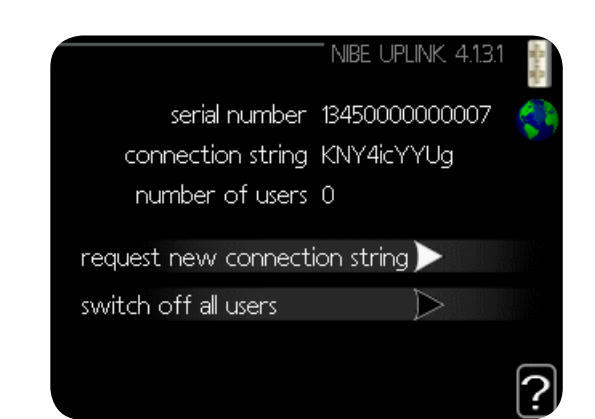

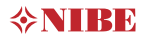

Communication 1740-4 M12033

- 7. Login at www.nibeuplink.com on your computer.
- 8. Select Connect System

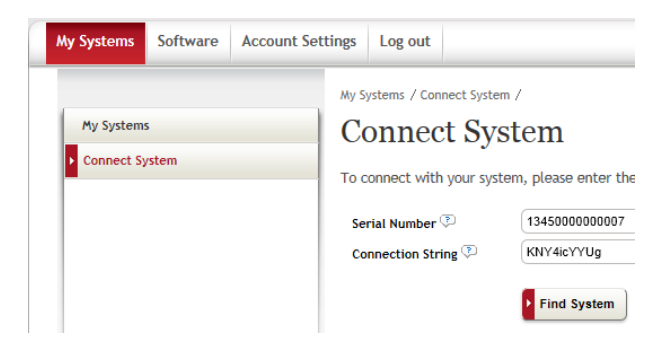

- Type both the serial number and the Connection string and select Find system.
- 10. If the system is found, a box will appear with information about your system. Enter a name and the address and press Connect.
- Your account is now connected and can be seen under My Systems. Please note that Premium is required for certain functions such as changing settings or to see complete history about the system

## Upgrade to Premium

- 1. Login to www.nibeuplink.com
- 2. Choose the installation you want to enlarge with the premium account.
- 3. Choose Premium > Subscribe

| Systems Software Account | t Settings Log out                                                                                                    |
|--------------------------|----------------------------------------------------------------------------------------------------|
|                          | Wy Systems / F1255-16 CU / Premium / Premium Subscription /                                                                                       |
| © F1255-16 CU            | Premium Subscription                                                                                                    |
| -                        | 1 Select Festures 3 Checkout 3 Payment 3 Receipt                                                                                                  |
| Admin                    | Get the best out of NIBE Uplink by applying for the premium functions. Select the functions that interest you<br>start your premium subscription. |
| Status                   | A Manage                                                                                                    |
| Smart Home               | Change and view your heating system settings in real-time.                                                                                        |
| Manage                   | No subscription                                                                                                    |
| History                  | Buy subscription for 12 months [=249.00 SEK] Subscription valid until 04/10/2018                                                                  |
| Premium                  |                                                                                                    |
| Subscribe                | History                                                                                                    |
| Redeem Voucher           | Get access to logged operational data for your system                                                                                             |
| Purchase History         | No subscription                                                                                                    |
| Options                  | Buy subscription for 12 months [+249.00 SEK] Subscription valid until 04/10/2018                                                                  |
| Support                  |                                                                                                    |

- 4. Choose the functions you are interested in.
- 5. For paymant choose "To Checkout" and follow the instructions on the screen.